- 1. Please connect your xDSL modem to Air3G WAN port, and set Air3G as 3G Router mode.
- 2. Please refer to the user manual page 29. The internet source should be set as WAN only. After changing, please click apply to save.
- 3. Please click WAN configuration "setup" and set the wan settings properly. If your ISP would authenticate the MAC address, please enable MAC clone and enter the MAC address. If you are not sure, please contact with your ISP. Finally, please click apply.
- 4. Please reboot to make the settings effective.
- 5. Please set your computer as obtaining IP address automatically. When PC connects to Air3G wired/wirelessly, PC would get the IP address automatically, and could have the internet access.